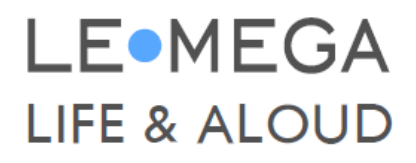

## MSY3 ALT-I-ETT MUSIKKSYSTEM

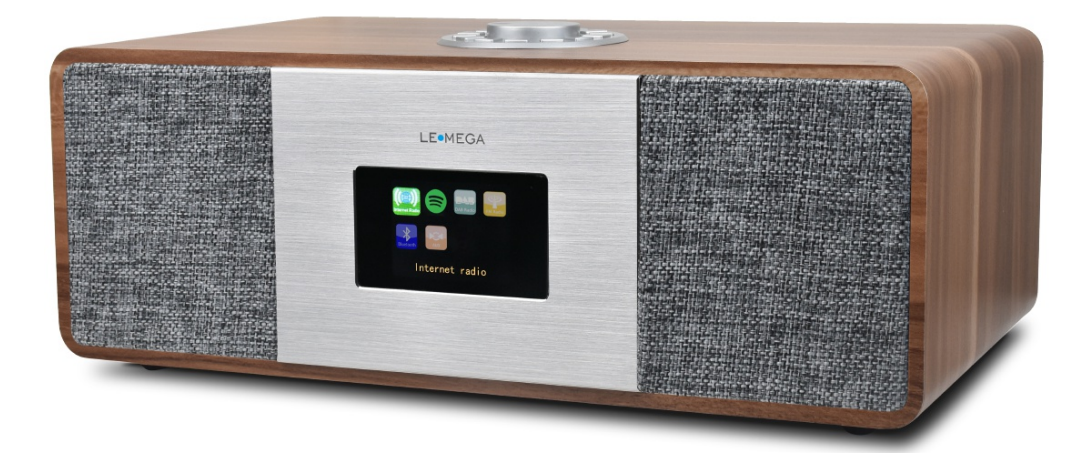

# BRUKERMANUAL

## 1. INTRODUKSJON

#### 1.1 Sikkerhetsinstruksjoner

LES HELE BRUKERHÅNDBOKEN FØR DU BRUKER DENNE ENHETEN, OG OPPBEVAR DENNE BRUKSANVISNINGEN FOR FREMTIDIG REFERANSE.

- Ingen åpne brannkilder, som tente lys, skal plasseres på eller ved apparatet.
- Ikke bruk dette produktet i nærheten av vann eller fuktighet.
- Rengjør bare med en tørr klut.
- Koble dette produktet fra stikkontakten før rengjøring.
- Plasser enheten på en solid overflate.
- Ikke plasser den i en lukket bokhylle eller et skap som kan hindre luft i å strømme gjennom ventilasjonsåpningene.
- Ikke installer i nærheten av varmekilder, slik som radiatorer, varmeapparater, ovner eller andre apparater som produserer varme.
- Beskytt strømledningen mot å bli tråkket på eller klemt, spesielt ved plugger og punktet der den kommer ut av produktet.
- Vedlikehold er nødvendig når produktet har blitt skadet. Ikke prøv å utføre service på dette produktet selv.
- Åpne eller fjerne deksler kan utsette deg for farlige spenninger eller andre farer.
- Kontakt produsenten for å bli henvist til et autorisert servicesenter i nærheten.
- For å forhindre fare for brann eller elektrisk støt, må du unngå å overbelaste vegguttak, skjøteledninger eller integrerte stikkontakter.
- Ikke la gjenstander eller væsker komme inn i produktet.
- Bruk riktige strømkilder. Koble produktet til en riktig strømkilde, som beskrevet i bruksanvisningen eller som merket på produktet.
- Strømledningen brukes som frakoblingsenhet. Den må derfor være tilgjengelig så lenge produktet er koblet til strømnettet.
- Lynet med pilspiss i trekant er ment å varsle brukeren om tilstedeværelsen av ikkeisolert "farlig spenning" i produktets kabinett som kan være av tilstrekkelig størrelse til å utgjøre en risiko for elektrisk støt.
- Advarsel: For å redusere risikoen for elektrisk støt, må du ikke fjerne dekselet (eller baksiden), da det ikke-isolerte er deler inne i det. Henvis service til kvalifisert personell.
- Utropstegnet i trekant er ment å varsle brukeren om tilstedeværelsen av viktige bruksog vedlikeholdsinstruksjoner i litteraturen som følger med apparatet.
- Spilling med høy lyd kan skade hørselen.
- Oppbevares utilgjengelig for små barn.

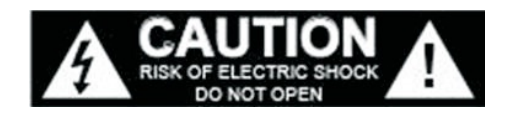

## 1.2 Funksjoner

Denne håndboken beskriver hvordan du bruker MSY3, et avansert, men brukervennlig Wi-Fitilkoblet lydsystem med følgende moduser:

• Internett-radio med tilgang til tusenvis av stasjoner via WiFi-streaming. 'Lytt igjen' sendinger og podcaster.

• Spotify fungerer som trådløse høyttalere som styres av Spotify-appen, tilgjengelig for iOS / Android-smart enheter og en stasjonær klient for PC-er.

• DAB / DAB + digital radio med et bredt utvalg av kanaler og lyd av digital kvalitet som sendes fritt til luft.

- FM med RDS (Radio Data System)
- Bluetooth Streaming av musikk og kontroll fra smartenhet.
- USB (5V / 1A) port for mobil lading.
- Aux In for eksterne MP3-musikkilder fra iPod / iPad eller andre MP3-spillere.

## MSY3 har også følgende funksjoner:

- Stor TFT fargeskjerm for enkel kontroll og tydelig informasjonsvisning.
- Infrarød fjernkontroll

• Fjernkontroll fra en Android- eller iOS-smartenhet, ved å bruke Spotify-appen eller UNDOK Frontier Silicon Remote Control App for å styre avspillingen.

• Klokke med automatisk oppdateringsfunksjon og doble uavhengige alarmer Hvilemodus / slumre.

- Flere nettverksprofiler for enkelt oppsett og bærbarhet.
- Flere språkalternativer.

## 1.3 Kartonginnhold

Etter at du har pakket ut esken, finner du følgende tilbehør:

- 1 MSY3-enhet
- 1 12V / 2,5A strømadapter
- 1 brukerhåndbok
- 1 fjernkontroll
- 1 garantikort

## 1.4 Eksterne ressurser

Følgende eksterne ressurser er nødvendig for å drive MSY3:

• En strømadapter

• Et trådløst (WiFi) nettverk (levert via en ruter) med passende tillatelser og passord om nødvendig (for Internett-radio)

- Bredbåndstilgang til Internett (for Internett-radiomodus og Spotify-modus og programvareoppdatering på Internett)
- En iOS- eller Android-enhet (for bruk av kontrollapper).
- En ekstern lydkilde (for Aux In-modus)

## 1.5 Utrykk brukt i denne håndboken

| Кпарр      | (trykk) Fysisk knapp på tastaturet          |
|------------|---------------------------------------------|
| Alternativ | (velg) Menyalternativ som vises på skjermen |
| Navn       | Meny, skjerm eller annet navn               |

#### 2. KONTROLLER, KONTAKTER OG SKJERM

#### 2.1 Hovedkontroller

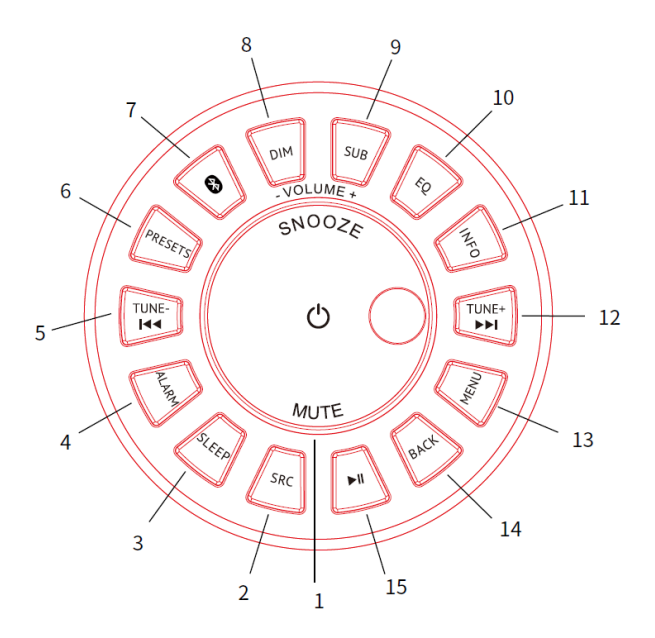

#### 1 VELG / VOLUM / MUTE / SNOOZE:

a. VELG: Vri for å bla gjennom en meny eller stasjonsliste. Det valgte alternativet er uthevet med gul tekst). Trykk inn knappen for å velge.

b. VOLUME: Vri knappen for å justere volumet opp eller ned under avspilling.

c. MUTE: Trykk på knappen for å dempe musikken når du spiller.

d. SNOOZE: Trykk på knappen for å utsette en alarm.

e. Slå på | av enheten: Trykk lenge på denne knappen for å slå enheten på / av.

#### 2 SRC:

Trykk for å velge kilde, slik som Internett-radio, Spotify, DAB, FM, Bluetooth og Aux.

#### 3 Søvn:

Trykk for å stille hvilemodus/innsoving.

#### 4 Alarm:

Trykk for å stille inn alarmen.

## 5 TUNE-/Previous:

Trykk for å velge forrige spor under Spotify / FM / DAB / Bluetooth-modus; Trykk og hold TUNE- knappen for å skanne stasjonene automatisk under FM-modus.

## 6 Forhåndsinnstillinger-knapp

### 7 Bluetooth-modus er Bluetooth-paring

#### 8 DIM:

Juster skjermens bakgrunnsbelysning.

#### 9 SUB:

Trykk kort for å slå subwooferen av eller på.

## 10 EQ (Equalizer):

Juster EQ-innstillingen

#### 11 INFO:

Vis mer informasjon om stasjonen eller sporet som spilles. Trykk igjen for å bla gjennom ytterligere informasjonsskjermbilder, og gå tilbake til det vanlige skjermbildet Nå spiller

#### 12 TUNE+/Next:

Trykk for å velge neste spor under Spotify / FM / DAB / Bluetooth-Modus. Trykk og hold Tune+ knappen for å skanne stasjonene automatisk under FM-modus.

#### 13 MENU:

trykk på MENY for å vise MENY for gjeldende modus. Trykk igjen for å vise skjermbildet som spilles av nå.

#### 14 BACK:

Trykk på BACK for å gå tilbake til forrige skjermbilde.

#### 15 Spill/Pause:

Trykk for å velge Spill av / Pause under internettradio, Spotify og BT-modus. I FM-modus trykker du på for å skanne stasjonene automatisk

## 2.2 Tilkoblinger

Som vist nedenfor har radioen følgende kontakter:

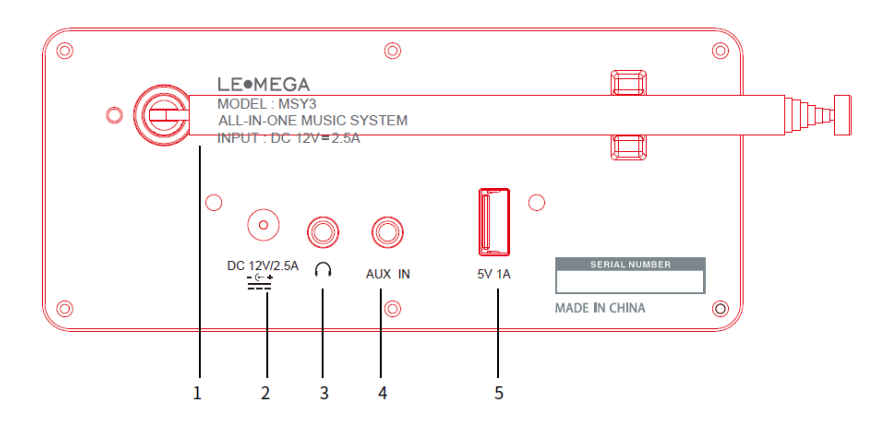

- 1. Antenne
- 2. DC inn (12V), riktig polaritet er viktig. Radioen er IKKE beskyttet mot feil polaritet!
- 3. Hodetelefonkontakt
- 4. Aux in (for å koble til ekstern MP3-musikkilde fra iPod eller andre enheter)
- 5. 5V / 1A for mobillading

## 2.3 Fjernkontroll

I tillegg til å duplisere de fleste knappene på toppen av enheten, legger fjernkontrollen til følgende funksjoner:

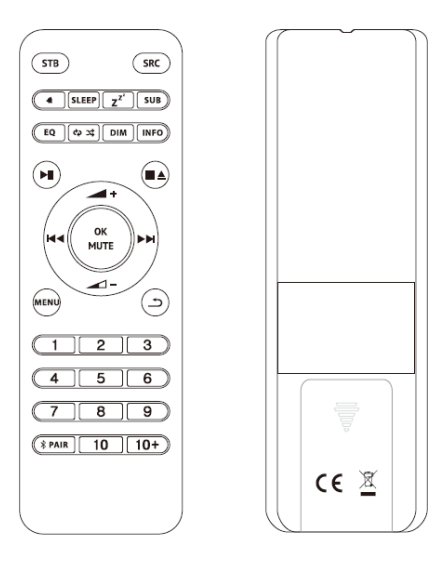

1. **1**, **2**, **3**, **4**, **5**, **6**, **7**, **8**, **9**,**10**: Trykk kort for å forhåndsinnstille stasjonene. For 10+ må det trykkes lenge på 10+ og deretter kort trykk på 1-9 for å få 10+ forhåndsinnstilt nummer.

2. Trykk for å spille / pause BT-modus som spilles. Autosøk stasjoner under DAB- og FMmodus.

- 3. **1** Trykk for å volum opp eller volum ned i avspillingsskjermen. Trykk opp eller ned for <u>å velge</u> meny for innstillinger.
- 4. **III** / **III** : Trykk på høyre eller venstre for å velge modus. I avspillingsskjermen trykker du på høyre eller venstre for å velge FM, DAB
- 5. **OK / MUTE:** Trykk lenge på knappen for å bytte DAB-normalbildebilde til fullskjermbilde.
- 6. SRC: Kildeknapp
- 7. SUB: Trykk kort for å slå subwooferen av eller på.
- 8. EQ: Juster EQ-innstillingen.
- 9. 🗘 💐 : Gjenta i Spotify-modus
- 10. Dim: Juster innstillingen for bakgrunnsbelysning på skjermen
- 11. PAR: I Bluetooth-modus er det Bluetooth-paring.

Merknad: Siden fjernkontrollen deles med andre modeller, kan noen funksjoner ikke brukes.

## 2.4 Drift

Etter det første oppsettet er MSY3 klar til bruk i de fleste moduser.

For å velge en modus, trykk på kilde til ønsket skjerm for modus vises.

Trykk på valgknappen for å gå til denne modusen. Den siste stasjonen eller sporet som tidligere ble brukt i denne modusen velges. Hvis dette ikke er mulig, søker MSY3 etter relevante stasjoner, nettverk eller ber brukeren om riktig tilgang. Se den aktuelle Modus-delen for detaljer om hvordan du bruker hver lyttemodus. De vanlige kontrollene for lydvolum, Mute og Play / Pause er tilgjengelige i alle lyttemodus.

## 2.5 Menynavigasjon

Den primære kontrollen for å gå gjennom menyer og alternativer er den store vribryteren på toppen av radioen «Select Control». Drei kontrollen for å gå opp eller ned en meny. Når ønsket alternativ eller verdi er uthevet, trykk på Select Control. Alle menyer og lister fungerer som sløyfer, slik at å dreie kontrollen til å gå utover den første eller siste oppføringen i en meny eller liste tar deg til motsatt ende av menyen eller listen. Så å gå opp fra den første oppføringen i en meny tar deg til det siste alternativet i menyen osv.

Et ">" vises til høyre på skjermen hvis det er flere alternativer over eller under de som er synlige.

Trykk på Menu for å gå inn i menytreet i en bestemt modus.

Trykk på BACK/Tilbake for å flytte en meny tilbake.

For å avslutte menysystemet, trykk på Menu igjen.

Hver modus har en modusmeny, med alternativer som er spesifikke for den modusen. For eksempel har FM-modusmenyen to modusspesifikke alternativer: Skanneinnstilling og Lydinnstilling.

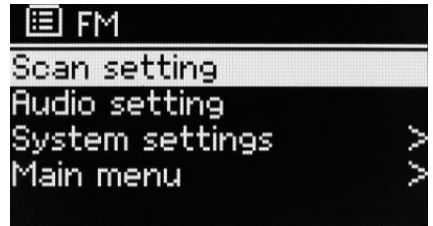

I tillegg har hver modusmeny to endelige alternativer: Systeminnstillinger> og Hovedmeny>. '>' indikerer alternativer som fører til ytterligere menyer. Systeminnstillingsmenyen presenterer systeminnstillingsfunksjoner slik at brukeren kan sette opp hvordan enheten oppfører seg. Dette inkluderer Equalizer, nettverk, tid / dato, språk, tilbakestilling av fabrikken og programvareoppdatering ...... Hovedmenyen presenterer en alternativ metode for å velge lyttemodus pluss hvilemodus og alarmfunksjoner.

| System settings         |   |
|-------------------------|---|
| Equaliser               | > |
| Streaming audio quality |   |
| Network                 | > |
| Time/Date               | > |
| Inactive Standby        |   |

| Main menu      |  |
|----------------|--|
| Internet radio |  |
| Podcasts       |  |
| Spotify        |  |
| DAB            |  |
| FM             |  |
|                |  |

## 3. START OG OPPSETT

MSY3 er enkel å bruke. For å spille DAB eller FM-radio trenger du bare en 12V / 2,5A strømadapter. For Internett-tilkoblede moduser som Internett-radio, trenger du en bredbåndsforbindelse.

## 3.1 Installasjonsveiviser

Når MSY3 startes for første gang, går den gjennom en installasjonsveiviser for å konfigurere innstillinger for dato / tid og nettverk. Når dette er ferdig, er systemet klart til bruk i de fleste moduser.

**Merk:** Hvis du vil endre disse innstillingene senere, velger du Meny> Systeminnstillinger> Oppsettveiviser.

Velg Ja for å starte installasjonsveiviseren. Hvis du velger Nei, spør neste skjermbilde om du vil kjøre veiviseren neste gang MSY3 startes. Systemet starter deretter uten å konfigurere tid / dato og nettverksinnstillinger og går inn i hovedmenyen.

**Merk:** Hvis strømmen fjernes mens veiviseren pågår, vil veiviseren kjøre igjen neste gang MSY3 startes.

## 3.1.1 12/24 timers visning

For å skifte mellom 12 og 24 timers visning, velg Set 12/24 hour og deretter din preferanse.

## 3.1.2 Still inn tid / dato (veiviser)

Dato og klokkeslett vises som dd-mm-åååå og tt: mm AM / PM med den første verdien, dd, aktiv (blinkende).

Juster hver verdi med Select-kontrollen. Når hver verdi stilles inn ved å trykke på Selectkontrollen, blir neste verdi aktiv klar for justering.

## Automatisk oppdatering

Automatisk oppdatering fungerer med data sendt over DAB, FM eller Internett. Klokken oppdateres bare i tilsvarende modus, så det er best å velge en modus du bruker regelmessig. DAB og FM bruker tidssignaler som sendes med radiosendinger.

Nettverk bruker et tidssignal sendt fra Internett-radioportalen i en hvilken som helst nettverkstilkoblet modus.

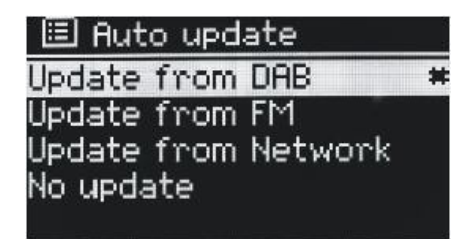

1. Velg Oppdater fra DAB, Oppdater fra FM, Oppdater fra nettverk eller Ingen oppdatering.

2. Hvis du oppdaterer fra nettverket, angir du tidssonen.

3. Hvis landet ditt bruker sommertid, kan den automatisk oppdaterte tiden fra nettverket være feil med en time. Når sommertid er i kraft (om vinteren), slår du på sommertid for å rette opp dette. Merk at hvis du oppdaterer tiden fra DAB eller FM, har ikke sommertid alternativet noen innvirkning på klokkens tid.

MSY3 oppdateres automatisk fra den valgte kilden når tidsinformasjon er tilgjengelig.

## Manuelt oppsett

Hvis du angir Ingen oppdatering, ber veiviseren deg om å stille tid og dato manuelt. Dato og klokkeslett vises som dd-mm-åååå og tt:mm AM / PM med den første verdien, dd, aktiv (blinkende).

Juster hver verdi med Select-kontrollen.

Når hver verdi er satt, blir neste verdi aktiv og blinker.

## 3.1.3 Nettverk

MSY3 er kompatibel med alle vanlige nettverksprotokoller og krypteringsmetoder, inkludert WiFi Protected Setup (WPS).

For å koble MSY3 til nettverket ditt, trenger du en trådløs WiFi-ruter, sammen med passordnøkkel hvis angitt. Velg WLAN-region / land> WiFi-nettverk (SSID), og velg deretter et nettverk fra listen.

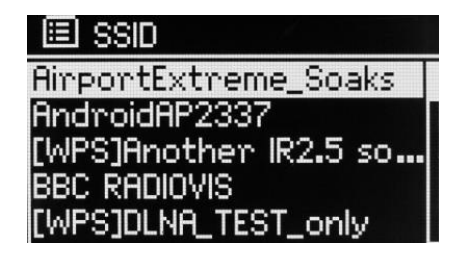

Hvis nettverket er åpent (ikke-kryptert), kobles MSY3 til og ingen ytterligere detaljer kreves; se Fullføring nedenfor.

Standard kryptert nettverk.

For å angi nettverksnøkkelen (passord), bruk Select-kontrollen for å markere neste relevante tegn og trykk for å velge hvert tegn i tur og orden. Når hvert tegn er valgt, bygges nøkkelen opp nær toppen av skjermen.

De tre alternativene - Backspace, OK og Cancel er inkludert i valgsløyfen.

Disse er tilgjengelige ved hjelp av Select-kontrollen, og i tillegg er det en snarvei tilgjengelig ved å trykke på Info-tasten, som flytter valgmarkeringen til BackSpace-alternativet.

| Key:                 |        |
|----------------------|--------|
|                      |        |
| <b>0</b> 1234567890, | BKSP   |
| opgrstuvwxvzABC      | ОК     |
| DEFGHIJKLMNOPQR      | CANCEL |

## **WPS-oppsett**

WPS-krypterte nettverk identifiseres av '[WPS]' ved starten av nettverksnavnet, og har to tilkoblingsmetoder. Velg en og følg instruksjonene. Når du bruker nettverksveiviseren, er et ekstra alternativ for å hoppe over WPS tilgjengelig.

Velg en og følg instruksjonene:

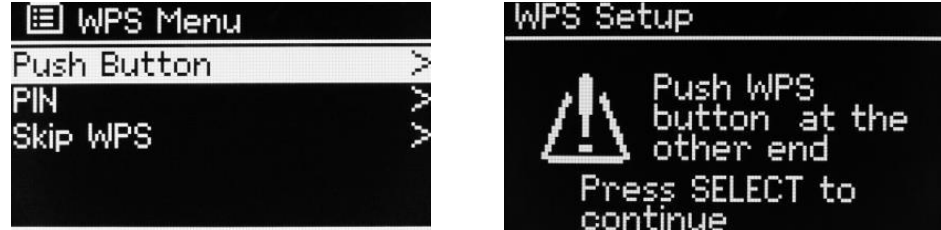

Push Button >

MSY3 ber deg trykke på tilkoblingsknappen på ruteren. Deretter trykker du på velgekontrollen.

## Pin> (kodenummer)

MSY3 genererer et 8-sifret kodenummer som du skriver inn i den trådløse ruteren.

Hopp over WPS>

Angi nøkkel som for et standardkryptert nettverk, over. For mer informasjon om å konfigurere et WPS-kryptert nettverk, se instruksjonene til WPS-ruteren.

Etter ferdigstillelse

MSY3 kobles til det valgte nettverket.

Hvis tilkoblingen feiler, går MSY3 tilbake til et forrige skjermbilde for å prøve igjen. Bruk Back / Menu-knappen for å avslutte prosessen

## 3.2 Andre innstillinger

Seksjoner for disse modusene. Vanlige innstillinger er dekket nedenfor.

## 3.2.1 Equalizer

Flere forhåndsinnstilte EQ-moduser er tilgjengelige, også en brukerdefinert innstilling (My EQ). For å velge en EQ-innstilling, velg Meny> Systeminnstillinger> Equalizer. Du kan deretter velge mellom en rekke forhåndsinnstilte moduser og My EQ. Det siste alternativet "My EQ profile setup" lar deg definere dine egne innstillinger for "My EQ" -alternativet, med tilpasset bass og diskantinnstillinger.

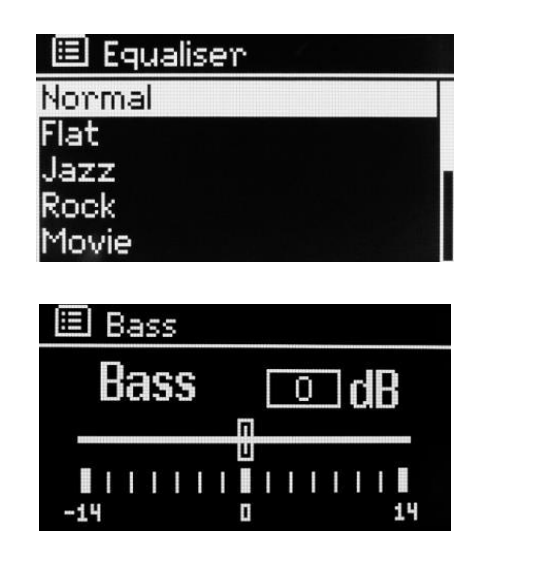

| 🗏 My    | EQ profile setup |  |
|---------|------------------|--|
| Bass:   | 0                |  |
| Treble: | 0                |  |
|         |                  |  |
|         |                  |  |
|         |                  |  |

## 3.2.2 Nettverk

MSY3 husker de fire siste trådløse nettverkene den har koblet seg til, og prøver automatisk å koble til hvilken som helst av dem den finner. Du kan se listen over registrerte nettverk via Meny> Systeminnstillinger> Nettverk> Nettverksprofil> Herfra kan du slette uønskede nettverk ved å vri og trykke på Velg og deretter bekrefte slett Ja. Det er også andre alternativer for visning og manuell endring av nettverksinnstillinger fra Meny> Systeminnstillinger> Nettverk. Brukere som har erfaring med nettverk kan finne disse alternativene nyttige for å diagnostisere og fikse nettverksproblemer.

## 3.2.3 Språk

Standardspråket er engelsk. For å endre, velg Meny> Systeminnstillinger> Språk> og velg deretter språket ditt.

## 3.2.4 Koble til smarthone med radio via Undok-appen

For å koble smart telefonen til MSY3, må du laste ned gratisappen "UNDOK" fra Apple Store eller Google Play Store.

VIKTIG: Telefonen må være i samme trådløse nettverk som musikksystemet!

- Last ned appen og åpne den.
- Appen søker automatisk etter tilgjengelige enheter. Velg "LEMEGA MSY3" fra listen.
- Åpne SOURCE for å velge mellom forskjellige kilder.
- Åpne BROWSE for å få en liste over tilgjengelige stasjoner. Velg ønsket stasjon.
- Åpne NÅ SPILLER for å få mer informasjon om kanalen.
- Åpne innstillingene for å justere EQ, Slumre og andre funksjoner enkelt.

## 4. INTERNETT-RADIOMODUS

MSY3 kan spille tusenvis av radiostasjoner og podcaster fra hele verden gjennom en bredbåndsforbindelse. Når du velger Internett-radiomodus, kontakter MSY3 Frontier Silicon Internet-radioportalen for å få en liste over stasjoner, organisert i forskjellige kategorier som land, mest populær og sjanger. Når du har valgt en stasjon, kobles MSY3 direkte til den stasjonen.

For å gå til Internet Radio-modus, trykk enten på Mode til skjermen viser Internet Radio eller velg Meny> Hovedmeny> Internet Radio. Merk: Stasjonslistemenyen er gitt fra Internett-radioportalen, så den er bare tilgjengelig når MSY3 er koblet til Internett. Stasjonslister og undermenyer kan endres fra tid til annen.

Stasjonslisten er organisert i forskjellige kategorier og søkefasiliteter:

• "Country" Dette menyelementet er lokalisert for hvert land, for eksempel Kina, vennligst oppdater det.

- History
- Search
- Location
- Popular
- Discover

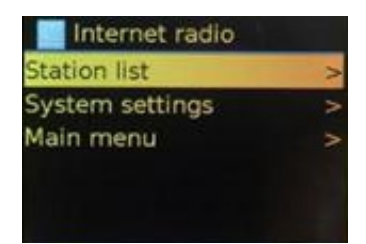

| Internet radio |   |
|----------------|---|
| China          | > |
| History        | > |
| Search         | A |
| Location       |   |
| Popular        |   |
|                |   |

## 4.1 Country

Dette menyelementet velges for hvert land, for eksempel 'Storbritannia'. Oppdater deretter. Presenterer en undermeny for å søke etter stasjoner ved hjelp av en rekke kategorier, for eksempel lokale stasjoner, BBC-stasjoner, sjangere eller stasjoner fra en bestemt by. Velg ønsket kategori, og enten vises en ytterligere liste over underkategorier, eller (hvis det ikke er flere kubekategorier) vises de tilgjengelige stasjonene for den valgte kategorien.

## 4.2 Historie

Når Internett-radiomodus starter på nytt, velges den sist lyttede stasjonen. For å velge en annen nylig brukt stasjon, velger du Meny> Historikk og deretter en av stasjonene som er oppført. De siste stasjonene vises øverst på listen.

## 4. 3 Søk

Du kan også søke gjennom Internett-sendinger etter stasjoner eller podcaster med bestemte nøkkelord i tittelen.

For å søke, velg Meny> Søk

Skriv inn et nøkkelord ved å velge tegn og deretter OK. Skjermbildene for søkeoppføring ligner på skjermbildet for oppføring av Wi-Fi-passord. Velg en sending fra listen. For podcaster kan du kanskje velge en bestemt episode.

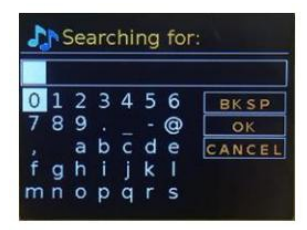

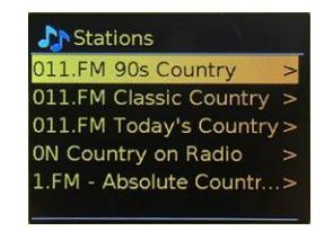

## 4.4 Location

Hvis du vil velge en Internett-kringkasting fra et bestemt sted, velger du Meny> Location>. Velg et kontinent fra menyen og en liste over tilgjengelige land presenteres, velg et land og tilgjengelige internettradiostasjoner blir presentert. Velg en radiostasjon fra listen for å stille inn på den stasjonen.

| Croatia   |   |
|-----------|---|
| Popular   | > |
| HRT       | > |
| Genres    | > |
| Radio 1   |   |
| Radio 057 |   |

#### 4.5 Populær

Presenterer en liste over de mest populære internettstasjonene fra hele verden.

## 4.6 Oppdag

Lar deg velge fra en liste over stasjoner definert av enten opprinnelse (land), sjanger (musikkstil) eller språk. Naviger gjennom kategorialternativene, når du har valgt, bekrefter et skjermbilde den valgte kategorien og antall stasjoner innenfor den kategorien. For å se listen, velg alternativet som viser antall tilgjengelige stasjoner.

## 4.7 Spiller nå informasjon

Mens strømmen spiller, viser skjermen navn og beskrivelse. Hvis informasjon om artister og spor er tilgjengelig, vises dette også. For å se mer informasjon, trykk Info. Hver gang du trykker på Info, vises et annet sett med informasjon som blar gjennom følgende detaljer:

- Slagord (standard; hvis tilgjengelig)
- Språk / plassering
- Kodek og samplingsfrekvens
- Avspillingsbuffer
- Dagens dato

## 5. SPOTIFY

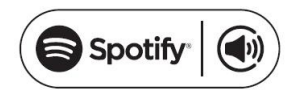

Med Spotify får du millioner av sanger lett tilgjengelige. Artistene du liker, de siste hitlåtene og nye funn, bare for deg. Med Spotify Connect-funksjonen kan du spille og kontrollere all musikken din trådløst. Velg musikk på smarttelefonen eller nettbrettet, og hør på radioen. Radioen din har Spotify Connect innebygget. Dette lar deg kontrollere musikken som spilles av på radioen ved hjelp av Spotify-appen på smarttelefonen eller nettbrettet. Lyttingen er sømløs - du kan ringe, spille spill, se filmer og til og med slå av telefonen uten å forstyrre musikk.

\* For tilgjengelighet i din region, se www.spotify.com

Du må ha en Spotify Premium-konto for å få full tilgang til millioner av sanger fra Spotifyarkivet. Hvis du ikke har det, kan du gå til www.spotify.com/freetrial for en 30-dagers prøveversjon.

## **Bruke Spotify Connect**

Bruk telefonen, nettbrettet eller datamaskinen som en fjernkontroll for Spotify. Gå til spotify.com/connet for å lære hvordan.

Spotify-programvaren er underlagt tredjepartslisens som finnes her:

http://www.spotify.com/connect/third-party-license

1. Last ned Spotify-appen for smarttelefonen eller nettbrettet (iOS eller Android).

2. Koble radioen til det samme trådløse nettverket som smarttelefonen eller nettbrettet, og trykk deretter MODE-knappen gjentatte ganger for å velge Spotify Connect-modus.

3. Åpne Spotify-appen på smarttelefonen eller nettbrettet, og spill en sang.

4. Trykk på bildet av albumet nederst til venstre på skjermen. Trykk deretter på Connect-ikonet.

5. Trykk på MSY3 for å velge radioen din, så begynner den å spille fra MSY3.

Merk at radio er at "LEMEGAxxxxxxxxx" (12-sifret nummer) er MAC-adressen til radioen i Spotify-appen.

## 6. DAB-RADIOMODUS

DAB-radiomodus mottar DAB / DAB + digital radio og viser informasjon om avspilling av stasjon, spor etc. For å gå inn i DAB-modus, trykk enten Mode til displayet viser DAB Radio eller velg; Meny> Hovedmeny> DAB

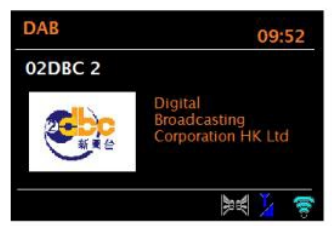

## 6.1 Skanning etter stasjoner

Første gang du velger DAB-radiomodus, eller hvis stasjonslisten er tom, utfører MSY3 automatisk en full skanning for å se hvilke stasjoner som er tilgjengelige. Du kan også trenge å starte en skanning manuelt for å oppdatere listen over stasjoner av en av følgende årsaker:

- Tilgjengelige stasjoner endres fra tid til annen.

- Hvis mottaket ikke var bra for den originale skanningen (for eksempel var antennen ikke oppe), kan dette resultere i en tom eller ufullstendig liste over tilgjengelige stasjoner.

- Hvis du har dårlig mottak av noen stasjoner (skurring), kan det være lurt å bare liste opp stasjoner med god signalstyrke.

For å starte en skanning manuelt, velg Meny> Skann.

Når skanningen er fullført, viser radioen en liste over tilgjengelige stasjoner. Hvis du vil fjerne stasjoner som er oppført, men ikke tilgjengelig, velger du Meny> Prune invalid.

## 6.2 Velge stasjoner

For å lytte til eller endre en stasjon, vri på Select-kontrollen for å vise en liste over stasjoner og trykk for å velge. Når den er valgt, spiller stasjonen, og skjermen viser informasjon om stasjonen, sporet eller showet som kringkastes.

## Forhåndsinnstillinger

For å lagre en DAB-stasjon, trykk og hold nede Forhåndsinnstilling til displayet viser Lagre forhåndsinnstillingsskjermen. Velg en av de 20 forhåndsinnstillingene (på fjernkontrollen) for å lagre den stasjonen som spilles av for øyeblikket. For å velge en forhåndsinnstilling, trykk Preset kort, og velg deretter en av de forhåndsinnstilte stasjonene.

Når en forhåndsinnstilt stasjon spiller, viser den 1,2,3 osv. nederst på midten av skjermen.

## 6.3 Spiller nå informasjon

Mens stasjonen spilles viser skjermen navn og DLS (Dynamic Label Segment) -informasjon som sendes fra stasjonen, og gir sanntidsinformasjon som programnavn, sporetittel og kontaktdetaljer. Stereosendinger er angitt med et ikon øverst på skjermen. For å se mer informasjon, trykk Info. Hver gang du trykker på Info, vises et annet sett med informasjon som blar gjennom DLS-tekst, programtype, ensemblenavn / frekvens, signalstyrke / feilrate, bithastighet / kodek / kanaler og dagens dato.

## 6.4 Innstillinger

## DRC

Noen DAB-sendinger tilbyr DRC (Dynamic Range Compression). Denne funksjonen tillater radioer å komprimere det dynamiske området for utgangslydstrømmen, slik at volumet av stille lyder økes og volumet av høye lyder reduseres. Dette kan være nyttig hvis du lytter til musikk med et høyt dynamisk område i støyende omgivelser (for eksempel klassisk musikk mens du lager mat). Hvis du vil endre DRC for MSY3, velger du Meny> DRC, og deretter DRC høy, DRC lav eller DRC av.

Merk: DRY-innstillingen til MSY3 har noen effekt hvis DRC-data ikke er inkludert i sendingen.

#### Stasjonsrekkefølge

Du kan velge rekkefølgen på DAB-stasjonslisten for å være enten Alfanumerisk, Ensemble eller Gyldig. Ensemble lister opp grupper av stasjoner som sendes sammen på samme ensemble, for eksempel BBC eller South Wales. Gyldig, lister gyldige stasjoner først, alfanumerisk, deretter ikke-tilgjengelige-stasjoner. For å endre stasjonsrekkefølge, velg Meny> Stasjonsrekkefølge> deretter Alfanumerisk, Ensemble eller Gyldig.

## 7. FM-RADIOMODUS

FM-radiomodus mottar analog radio fra FM-båndet og viser RDS (Radio Data System) informasjon om stasjonen og showet (der det sendes). For å gå inn i FM-modus, trykk enten på modus for å velge FM-radio eller velg Meny> Hovedmeny> FM.

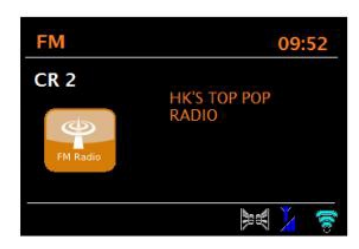

## 7.1 Velge stasjoner

Trykk på Velg for å finne en stasjon. Frekvensvisningen begynner å løpe når MSY3 skanner FMbåndet. Alternativt kan du skanne opp eller ned ved å trykke og holde nede >> eller << knappene eller stille inn manuelt med hurtige trykk, eller ved å vri Select-kontrollen. Forhåndsinnstillinger for å lagre en FM-forhåndsinnstilling, trykk og hold nede forhåndsinnstillinger til skjermen viser Lagre forhåndsinnstillingsskjerm. Velg en av de 20 forhåndsinnstillingen for å lagre den stasjonen som spilles for øyeblikket. For å velge en forhåndsinnstilling, trykk kort på Forhåndsinnstillinger, og velg deretter en av de forhåndsinnstille stasjonene. Når en forhåndsinnstilt stasjon spiller, viser den 1,2,3 osv. nederst på midten av skjermen.

## 7.2 Spiller nå informasjon

Mens en FM-stasjon spiller, viser skjermen ett av de to følgende dataene:

Hvis RDS-informasjon er tilgjengelig, vises tjenestenavnet (dvs. stasjonsnavnet) som standard. Du kan bla gjennom ytterligere RDS-informasjon ved å trykke på Info. Hver gang du trykker Info, vises et annet sett med informasjon, som blar gjennom RDS-radiotekst, RDSprogramtype, frekvens og dagens dato.

Hvis ingen RDS-informasjon er tilgjengelig, vises den innstilte frekvensen.

## 7.3 Innstillinger

## Skanneinnstillinger

Som standard stopper FM-skanninger på en hvilken som helst tilgjengelig stasjon. Dette kan føre til dårlig signal / støy (sus) fra svake stasjoner. Hvis du vil endre skanneinnstillingene slik at den bare stopper på stasjoner med god signalstyrke, velger du Meny> Skanneinnstilling> Bare sterke stasjoner? > Ja.

## Lydinnstillinger

Som standard er alle stereostasjoner gjengitt i stereo. For svake stasjoner kan dette føre til et dårlig signal / støy-forhold (sus). Hvis du vil spille svake stasjoner i mono, velger du Meny> Lydinnstilling> FM-svak mottakelse: Bare hør i mono> Ja.

## 8. AUX-MODUS

Aux in-modus spiller av lyd fra en ekstern kilde, for eksempel en MP3-spiller.

For å spille av lyd med Aux i modus, gjør du som følger:

1) Koble den eksterne lydkilden til Aux In (RCA) stereokontakten.

2). Trykk enten på Mode til skjermen viser AUX, eller velg Meny> Hovedmeny> AUX inn.

3). Juster volumet på MSY3 (og om nødvendig lydkildenheten) etter behov.

## 9. BLUETOOTH-MODUS

Før paring må du kontrollere at enheten din støtter Bluetooth 4.0 + EDR A2DP og at enheten ikke er koblet til noe annet Bluetooth-produkt. Enheter kan pares annerledes. Nedenfor er en generell guide.

1. Trykk source for å komme til Bluetooth-modus. Dette vil slå på Bluetooth. Skru volumet opp omtrent ¼ for å starte. Skru også opp volumet på kildeenheten (enheten du streamer fra).

2. Slå på Bluetooth på den aktiverte enheten.

3. Velg Bluetooth-enhetsnavnet "LEMEGA MSY3" når det vises på enhetens skjerm for å starte søk.

4. Du kan begynne å spille av musikkfilene dine trådløst. Juster volumnivået på enheten.

Du trenger ikke å pare enheten igjen. Avhengig av enheten din, kan det hende du må gjøre flere forsøk på å parre og / eller koble til "LEMEGA MSY3", men gi enheten tilstrekkelig tid til å parre eller koble til før du gjentar prosessen.

## Koble sammen en trådløs Bluetooth-aktivert iPhone / iPod touch / iPad

1. Trykk på source for å velge Bluetooth-modus. Dette vil slå på Bluetooth.

Skru volumet opp omtrent ¼ for å starte. Skru også opp volumet på kildeenheten (enheten du streamer fra).

- 2. Velg "Innstillinger". (Avhengig av programvareversjon)
- 3. Velg "Generelt".
- 4. Velg "Bluetooth".
- 5. Slå Bluetooth på for å starte søk.

6. Velg "LEMEGA MSY3" når det vises på skjermen.

7. Du kan begynne å spille av musikkfilene dine trådløst når BT-logoen slutter å blinke nederst til høyre på skjermen (betyr vellykket tilkoblet).

Juster volumnivået på enheten. Du trenger ikke å koble sammen iPhone / iPod / iPad igjen. Volumutgangsnivået til musikkfiler varierer. Hvis du foretrekker et enda høyere utgangsnivå, kan du sjekke innstillingene på iPhone / iPod touch / iPad:

Sett EQ Off, Sound Check Off og Volume limit Off.

Hvis du støter på et problem med paring, trykker du på den lille pilen til høyre for "LEMEGA MSY3" på iPhone / iPod touch / iPad-skjermen og velger "Glem denne enheten", og gjenta deretter paringsprosessen. Avhengig av enheten.

Det kan hende du må gjøre flere forsøk på paring og / eller tilkobling til MSY3, men gi enheten tilstrekkelig tid til å parre eller koble til før du gjentar prosessen.

## **10. ALARMER, INNSOVING OG SLUMRE**

I tillegg til en klokke / kalender, er det to allsidige vekkeralarmer med slumrefunksjon, og en dvalefunksjon for å slå av systemet etter en angitt periode. Hver alarm kan innstilles til å starte i en bestemt modus.

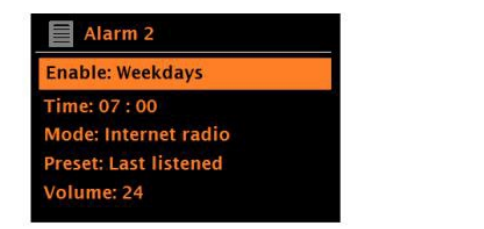

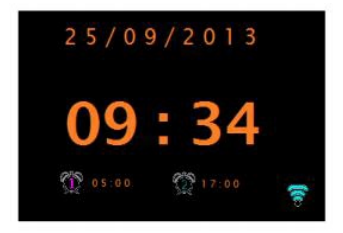

## 10.1 Alarmer

For å stille inn eller endre en alarm, trykk enten på Alarm eller velg Meny> Hovedmeny> Alarmer.

Velg alarmnummeret (1 eller 2) og konfigurer følgende parametere:

- Aktiver: på / av,
- Frekvens: daglig, en gang, helger eller hverdager,
- Tid: 0-maks
- Modus: Summer, Internett-radio, DAB, FM
- Forhåndsinnstilt: Sist lyttet til eller 1-20
- Volum: 0 maks.

For å aktivere de nye innstillingene, bla ned og velg Lagre.

Skjermen viser aktive alarmer med et ikon nederst til venstre.

På innstilt tid vil alarmen lyde. For å stoppe alarmen midlertidig, trykk på Slumre/Snooze. Du kan endre snooze-perioden med Select-kontrollen hvis du vil. Radioen går tilbake til standby i den angitte perioden, men det alarmikonet blinker.

## 10.2 Innsoving

For å stille timeren, velger du Meny> Hovedmeny> Hvilemodus og velger deretter Hvilemodus AV, 15 MINS, 30 MINS, 45 MINS eller 60 MINS.

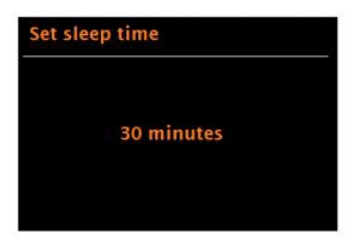

Når du har valgt en hvileperiode, går systemet tilbake til hovedmenyen. Trykk på Menu for å gå tilbake til skjermbildet Nå spiller.

## 11 PROGRAMVAREOPPGRADERINGER OG TILBAKESTILLING TIL FABRIKKINNSTILLINGER

### 11.1 Programvareoppgradering

Fra tid til annen kan MSY3 gjøre programvareoppgraderinger tilgjengelig med feilrettinger og / eller tilleggsfunksjoner. Du kan enten sjekke manuelt eller sette MSY3 til å sjekke regelmessig automatisk (dette er standard). Hvis MSY3 oppdager at nyere programvare er tilgjengelig, spør den om du vil fortsette med en oppdatering. Hvis du godtar, lastes den nye programvaren ned og installeres. Etter en programvareoppgradering opprettholdes alle brukerinnstillinger.

**FORSIKTIG:** Før du starter en programvareoppgradering, må du sørge for at MSY3 er koblet til en stabil strømtilkobling. Kobles strømmen fra under en programvareoppdatering kan det skade enheten permanent.

For å slå automatisk kontroll av eller på, velg Meny> Systeminnstillinger> Programvareoppdatering> Innstilling for automatisk kontroll.

## 11.2 Fabrikkinnstilling

Og utføre en fabrikkinnstilling vil tilbakestille alle brukerinnstillinger til standardverdier, slik at tid / dato, nettverkskonfigurasjon og forhåndsinnstillinger går tapt. Imidlertid opprettholdes radioens nåværende programvareversjon, i likhet med registrering hos Internett-radioportalen. Internetradiofavoritter forblir derfor intakt, med mindre du registrerer radioen din på nytt med en annen konto på portalnettstedet.

For å utføre en tilbakestilling av fabrikken, velg Meny> Systeminnstillinger> Fortsett til fabrikkinnstilling> Ja.

## 12. FEILSØKING OG FEILMELDINGER

| Melding                        | Beskrivelse                                                          | Eksempel                                                                        |
|--------------------------------|----------------------------------------------------------------------|---------------------------------------------------------------------------------|
| Failed to<br>connect           | Riktig nøkkel er angitt, men ruteren avviser<br>forespørselen.       | MAC-filtrering aktivert på ruteren.                                             |
| Format error                   | Kan ikke gjenkjenne filformat - uavhengig av<br>nettverket.          | Mottatt.wma, men fant ut at<br>strømmen ikke var WMA når du<br>prøvde å dekode. |
| Network error                  | Problem tidligere router - feil data blir mottatt<br>fra nettverket. | Data hentet fra serveren er uleselig.                                           |
| Network not<br>ready           | Problem med tilkobling til ruteren.                                  | Ruter slått av.                                                                 |
| Network timeout                | Problem tidligere ruter - ingen svar mottas fra nettverket.          | Streaming IR-stasjon og plutselig<br>stasjon blir utilgjengelig.                |
| Service not<br>available (DAB) | Ikke DAB mottak.                                                     | Svake signal eller forstyrrelser.                                               |

## 12.1 Feilmeldinger

| Waiting for<br>Users | Spotify-modus - Ingen Spotify-<br>kontoinformasjon tilgjengelig på MSY3-<br>lydsystemet. Koble til lydsystemet ved hjelp av<br>en Spotify Connect-konto.               |  |
|----------------------|----------------------------------------------------------------------------------------------------|--|
| Press Play           | Spotify-modus - Venter på<br>avspillingsinformasjon; for eksempel når<br>lydavspilling flyttes av Spotify-appen til en<br>annen lydhøyttaler eller selve smartenheten. |  |

## 12.2 Feilsøking

| Problem                                                                       | Årsak                                                                                                    | Løsning                                                                                                    |
|-------------------------------------------------------------------------------|----------------------------------------------------------------------------------------------------|----------------------------------------------------------------------------------------------------|
| FM: Støy/skraping<br>DAB: Uklar lyd, lyden<br>kutter ut og kommer<br>tilbake. | Dårlig signal.                                                                                                    | Kontroller / flytt antennen. Flytt radio.<br>Skann bare kanaler med høy signalstyrke.                                                               |
| DAB: «No stations<br>available» melding.                                      | Svakt signal.                                                                                                    | Samme som over.<br>Forsøk å søke etter kanaler på nytt.                                                                                             |
| Kan ikke koble til<br>nettverket.                                             | Nettverk ikke tilgjengelig.                                                                                                    | Sjekk om nettverket fungerer med en annen enhet, slik som en PC eller telefon.                                                                      |
|                                                                               | Ruteren begrenser<br>tilgangen til oppførte<br>MAC-adresser.                                                                         | Få MSY3 MAC-adresse fra Meny><br>Systeminnstillinger> Nettverk> Vis innstillinger og<br>legg til disse i ruotelisten.                               |
|                                                                               | Utilstrekkelig Wi-Fi<br>signalstyrke.                                                                                                | Sjekk avstand til ruteren, se om en datamaskin kan<br>koble til nettverket på dette stedet.                                                         |
|                                                                               | Uvanlig<br>nettverkskonfigurasjon.                                                                                                   | Konfigurer nettverket manuelt via Meny><br>Systeminnstillinger> Nettverk> Manuelle<br>innstillinger                                                 |
|                                                                               | Brannmur som forhindrer<br>tilgang.                                                                                                  | Sjekk følgende porter er åpne på ruteren: UDP- og<br>TCP-porter 80 og 123; DNS-port 53. Windows<br>deler: porter 135 - 139 og 445.                  |
| Kan ikke koble til<br>Internett.                                              | Internett-tilkobling nede.                                                                                                    | Kontroller at Internett fungerer for en datamaskin<br>som er koblet til det samme nettverket.                                                       |
|                                                                               | Brannmur som forhindrer<br>tilgang.                                                                                                  | Sjekk at følgende porter er åpne: UDP- og TCP-<br>porter 80 og 123; DNS-port 53. Noen Internett-<br>radiostasjoner kan kreve at flere porter åpnes. |
| Kan ikke spille en<br>bestemt Internett-<br>radiostasjon.                     | Stasjonen sender ikke,<br>overbelastet eller<br>utilstrekkelig båndbredde.<br>Stasjonssending med<br>ukjent kodek. Link<br>utdatert. | Prøv andre stasjoner. Prøv å lytte på datamaskinen<br>via nettstedet til radioportalen. Prøv igjen senere.                                          |

#### **TEKNISKE SPESIFIKASJONER**

| Modell         | MSY3                                                    |
|----------------|---------------------------------------------------------|
| Туре           | DAB/DAB+/FM radio, WiFi, Spotify Connect, Blåtann, AUX. |
| Høyttalere     | 2x 3W fullspektrum høyttaler                            |
| Effekt         | RMS 30W                                                 |
| Strømforsyning | 12V DC via strømadapter                                 |
| Dimensjon      | Ca 350x135x200mm                                        |
| Vekt           | Ca 3,24Kg                                               |

Denne enheten er i samsvar med del 15 av FCC-reglene. Drift er underlagt følgende to betingelser: 1) denne enheten kan ikke forårsake skadelig interferens, og 2) denne enheten må godta mottatt interferens, inkludert interferens som kan forårsake uønsket drift.

Endringer eller modifikasjoner som ikke er uttrykkelig godkjent av parten som er ansvarlig for overholdelse, kan ugyldiggjøre brukerens autoritet til å bruke utstyret.

#### Avfallshåndtering

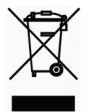

Når radioen er ubrukelig, skal den leveres til nærmeste miljøstasjon for sikker avfallshåndtering av EE-avfall. Radioen kan også leveres til butikk eller forhandler som omsetter lignende produkter.

Mfg: Huizhou Lemedia tech. Co.Ltd., No120 Shuidian Rd., Yuanzhou Town, Boluo County, Huizhou City, Guangdong Province, China 516123. Imp: trioweb AS, N-6146 Åheim